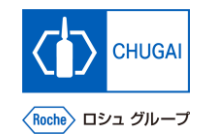

## my Buy (MYB\_UM\_S004\_08) RFx Guidance

Chugai Pharmaceutical Co., Ltd. Procurement Department

(ver1.0)

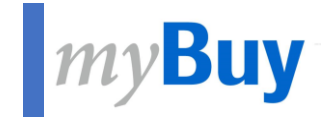

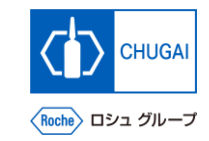

# Submission of Responses

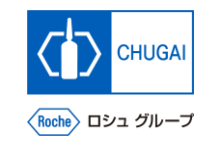

## myBuy Submission of Responses

Check the details of the RFx, respond to the questionnaires and price sheets, and submit them.

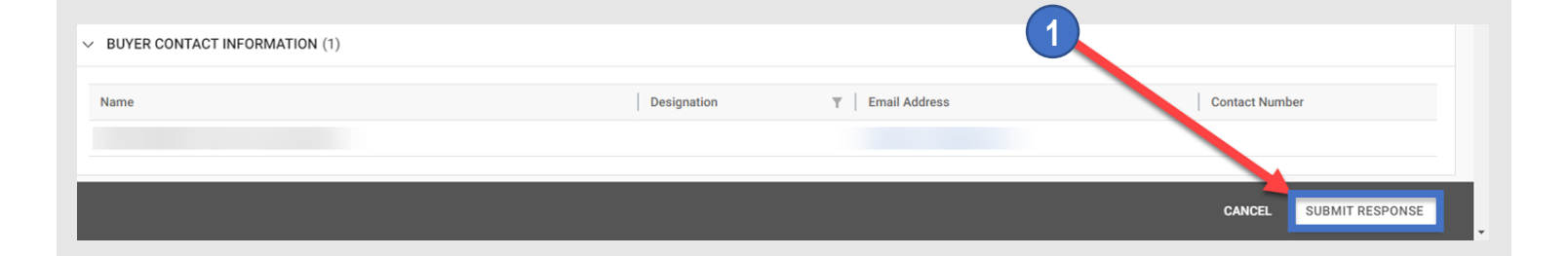

- Click SUBMIT RESPONSE.
- 2 Click YES.
  - Click OK.

3

4

When the response is submitted, the event status changes to Response Submitted.

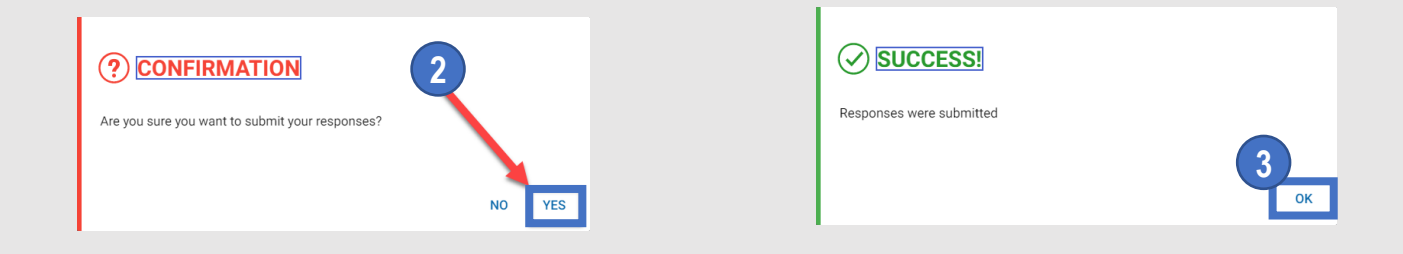

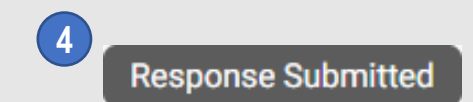

### INNOVATION BEYOND IMAGINATION

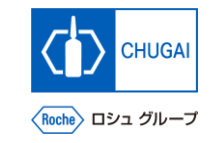

# myBuy Document Information

#### Basic information

| System name                | myBuy Upstream                     |             |        |
|----------------------------|------------------------------------|-------------|--------|
| Document storage location  | Electronically: 購買部 CoreRepository |             |        |
| Document title             | S-3. RFxガイダンス                      |             |        |
| Document management<br>No. | MYB_UM_S004_08                     | Version No. | ver1.0 |
| Related documents          | MYB_UM_S004_00                     |             |        |

#### Signature of author

| Person in charge | Department | Name | Date |
|------------------|------------|------|------|
|                  |            |      |      |

#### Signature of reviewer

| Person in charge | Department | Name | Date |
|------------------|------------|------|------|
|                  |            |      |      |
|                  |            |      |      |
|                  |            |      |      |

#### Signature of approver

| Person in charge | Department | Name | Date |
|------------------|------------|------|------|
|                  |            |      |      |
|                  |            |      |      |
|                  |            |      |      |

#### Revision history

| Version | Reason for revision | Date of creation/revision | Authored/revised by |
|---------|---------------------|---------------------------|---------------------|
| 1.0     | 初版                  | 2023/10/2                 |                     |
|         |                     |                           |                     |
|         |                     |                           |                     |